| BIBLIOTECA UNIVERSITÁRIA<br>José Carlos Valle de Lima |                                                                 |                           |            |
|-------------------------------------------------------|-----------------------------------------------------------------|---------------------------|------------|
| ICA<br>INSTITUTO<br>DE CIÊNCIAS<br>AGRÂRIAS           |                                                                 |                           |            |
| PROCEDIMENTO OPERACIONAL PADRÃO                       |                                                                 | РОР                       | Nº. BIB-9  |
| Ministério da Ed                                      | łucação (MEC)                                                   | Versão nº                 | 1.0        |
| Universidade Fe                                       | ederal de Minas Gerais (UFMG)                                   | Data de aprovação 17/08/2 |            |
| Instituto de Ciên                                     | icias Agrárias (ICA)                                            | <b></b>                   |            |
| Biblioteca Unive                                      | ersitária José Carlos Valle de Lima                             | Data de publicação        | 31/05/2021 |
| Setor de Referência                                   |                                                                 | Data da última revisão    |            |
| Elaborado por:                                        | Edélzia Cristina Sousa Versiani                                 | Data da elaboração        | 11/05/2020 |
| Coordenador:                                          | Josiel Machado Santos                                           |                           |            |
| Título:                                               | Validação da produção intelectual da UFMG submetidos no RI/UFMG |                           |            |

# 1. Descrição.

O Repositório Institucional da Universidade Federal de Minas Gerais (RI/UFMG) é um ambiente digital dedicado ao armazenamento, acesso, divulgação e preservação da produção intelectual da instituição. O RI da UFMG objetiva unificar em uma plataforma comum a produção intelectual da Universidade de forma a maximizar a visibilidade e o acesso; preservar e conservar a produção intelectual da Universidade e potencializar o intercâmbio da UFMG com outras instituições com vistas a promover a democratização do conhecimento.

# 2. Objetivo.

Orientar aos bibliotecários quanto à validação do autoarquivamento de teses, dissertações, monografias de especialização e trabalhos de conclusão de curso na comunidade *Trabalhos Acadêmicos* do RI/UFMG.

# 3. Público alvo.

Bibliotecários.

# 4. Pré-requisitos.

I. Acesso à internet;

II. Conta ativa no "Minha UFMG";

III. Ter perfil habilitado como validador dentro das comunidades componentes do RI/UFMG.

# 5. Responsáveis.

Setor de Referência – Bibliotecários.

| 6. Atividades. |                                                                                                    |                                         |                   |  |
|----------------|----------------------------------------------------------------------------------------------------|-----------------------------------------|-------------------|--|
| Nº             | Atividade/descrição                                                                                                    | Responsável                             | Prazo de execução |  |
| 1              | Logar no <b>RI-UFMG</b> :<br>a) Acessar página do RI/UFMG em<br>https://repositorio.ufmg.br/;<br>b) "Entrar em";<br>c) "Meu espaço";<br>d) Exibe identificação do validador.                                                                                                    | Setor de Referência<br>(Bibliotecários) | Indeterminado     |  |
| 2              | O avaliador cadastrado para validar<br>trabalhos na comunidade <i>Trabalhos</i><br><i>Acadêmicos</i> e na comunidade <i>Publicações</i><br><i>Científicas e Culturais</i> acessa a lista de<br>teses, dissertações, monografias e TCCs à<br>espera de validação. A mesma será exibida<br>ao final da página.                                                                                | Setor de Referência<br>(Bibliotecários) | Indeterminado     |  |
| 3              | Iniciar validação de Trabalhos Acadêmicos,<br>escolheendo um trabalho dentro dos listados<br>em sua fila e " <i>Executar uma tarefa</i> ", sendo<br>sequencialmente remetido ao registro do<br>trabalho à espera de validação.                                                                                                    | Setor de Referência<br>(Bibliotecários) | Indeterminado     |  |
| 4              | Na fila de trabalhos acadêmicos à espera de validação, os mesmo são identificados pelo título, curso/programa e pelo nome do depositante.                                                                                                    | Setor de Referência<br>(Bibliotecários) | Indeterminado     |  |
| 5              | O validador poderá encontrar dois tipos de trabalho sendo: <i>acesso aberto</i> e <i>acesso restrito</i> .                                                                                                    | Setor de Referência<br>(Bibliotecários) | Indeterminado     |  |
| 6              | Os trabalhos em <i>acesso aberto</i> devem<br>apresentar um único anexo em que conste o<br>trabalho completo e estruturado conforme<br>as " <i>Diretrizes de Normalização de</i><br><i>Trabalhos Acadêmicos da UFMG</i> ".                                                                                                    | Setor de Referência<br>(Bibliotecários) | Indeterminado     |  |
| 7              | Os Trabalhos em <i>acesso restrito</i> devem<br>apresentar <i>dois anexos</i> : um em que conste o<br>trabalho completo e estruturado conforme<br>as " <i>Diretrizes de Normalização de</i><br><i>Trabalhos Acadêmicos da UFMG</i> ", e outro<br>em que conste a versão parcial que será<br>disponibilizada e que deverá apresentar,<br>obrigatoriamente, elementos pré e pós-<br>textuais. | Setor de Referência<br>(Bibliotecários) | Indeterminado     |  |
| 8              | Se tiver algum trabalho com <i>acesso</i><br><i>embargado</i> ou trabalhos com problemas nos<br>arquivos, entrar contato com a equipe do<br>Repositório Institucional.                                                                                                    | Setor de Referência<br>(Bibliotecários) | Indeterminado     |  |

| ٦                                                         |                                                                          | Abrir o arquivo anexado,                                                                                                    | antes de iniciar o                      |                                                     |               |               |  |
|-----------------------------------------------------------|--------------------------------------------------------------------------|----------------------------------------------------------------------------------------------------|-----------------------------------------|-----------------------------------------------------|---------------|---------------|--|
|                                                           | 0                                                                        | processo de validação e manter aberto até o<br>fim da validação. Clicar sobre<br><i>Visualizar/Abrir</i> para ter acesso ao arquivo |                                         | Setor de Referência<br>(Bibliotecários)             |               | Indeterminado |  |
|                                                           | 9                                                                        |                                                                                                    |                                         |                                                     |               |               |  |
|                                                           |                                                                          | em formato PDFA.                                                                                                    | 1                                       |                                                     |               |               |  |
|                                                           | 10                                                                       | Após a etapa do item 9, haverá uma lista de                                                                                         |                                         |                                                     |               |               |  |
|                                                           | 10                                                                       | cinco ações que poderao                                                                                                    | ser executadas:                         | Setor de Re                                         | eferência     | Indeterminado |  |
|                                                           |                                                                          | aprovar, rejeitar, editar metadados, fazer (Bibliotecarios)<br>depois, voltar ao conjunto de tarefas.                               |                                         |                                                     | carlos)       |               |  |
|                                                           |                                                                          | Para validar um determinado trabalho,                                                                                               |                                         |                                                     |               |               |  |
|                                                           | 11                                                                       | 11 clicar em Aceitar esta tarefa. Se para Setor de Referênc                                                                         |                                         | eferência                                           | Indeterminado |               |  |
|                                                           |                                                                          | devolver à lista clicar em <i>Cancelar</i> . (Bibliotecários)                                                                       |                                         |                                                     | cários)       |               |  |
|                                                           | 12                                                                       | Metadados. A validação                                                                                                    | deve obedecer as                        | Setor de Referência Indetermina<br>(Bibliotecários) |               | Indeterminado |  |
|                                                           |                                                                          | determinações da seção 3                                                                                                    | .4 Validação dos                        |                                                     |               |               |  |
| metadados, do Tutorial de Validação:                      |                                                                          |                                                                                                    |                                         |                                                     |               |               |  |
|                                                           |                                                                          | Comunidade - Irabalhos A                                                                                                    | Academicos.                             |                                                     |               |               |  |
| 13 permitir que outros bibli<br>unidade possam realizar a |                                                                          | permitir que outros bibliotecários de sua                                                                                           |                                         | Setor de Referência                                 |               | Indeterminado |  |
|                                                           |                                                                          | unidade possam realizar a                                                                                                    | validação, clique                       | (Bibliote                                           | cários)       |               |  |
|                                                           |                                                                          | em Voltar ao conjunto de                                                                                                    | Tarefas.                                |                                                     |               |               |  |
| Para continuar a validação                                |                                                                          | açao em outro                                                                                                    | Setor de Referência<br>(Bibliotecários) |                                                     | Indeterminado |               |  |
|                                                           | continuar o processo, clique sobre <i>Fazer</i>                          |                                                                                                    |                                         |                                                     | macteriminado |               |  |
|                                                           |                                                                          | depois.                                                                                                    | -                                       | , , , , , , , , , , , , , , , , , , ,               |               |               |  |
|                                                           | 15                                                                       | 15 A opção <i>Aprovar</i> deve ser escolhida depois                                                                                 |                                         | Setor de Referência                                 |               | Indeterminado |  |
|                                                           | 16                                                                       | da edição dos metadados.                                                                                                    |                                         | Bibliotecários do Setor de                          |               | Indeterminado |  |
|                                                           | 10                                                                       | Repositório clicar em <i>Aprovar</i> .                                                                                              |                                         | Referência                                          |               | Indeterminado |  |
|                                                           |                                                                          |                                                                                                    |                                         |                                                     |               |               |  |
|                                                           | 7. Lista                                                                 | a de contatos para realizaç                                                                                                    | ão da ação.                             |                                                     |               | <b>D</b> 1    |  |
|                                                           |                                                                          | Nome                                                                                                    | Telefo                                  | one                                                 |               | E-mail        |  |
|                                                           |                                                                          | Setor de Referência                                                                                                    | 38 2101-7725 / 3                        | 38 2101-7794                                        | bib@          | ica.ufmg.br   |  |
|                                                           |                                                                          | bibliotecado                                                                                                    |                                         | doica@gmail.com                                     |               |               |  |
|                                                           |                                                                          |                                                                                                    |                                         |                                                     |               |               |  |
| o. Dennições/legendas.                                    |                                                                          |                                                                                                    |                                         |                                                     |               |               |  |
|                                                           | RI/UFN                                                                   | AG – Repositório Institucion                                                                                                    | nal da Universidade                     | e Federal de Mir                                    | as Gerais     |               |  |
| 1                                                         | SB/UFMG – Sistema de Bibliotecas da Universidade Federal de Minas Gerais |                                                                                                    |                                         |                                                     |               |               |  |
|                                                           |                                                                          |                                                                                                    |                                         |                                                     |               |               |  |

BU – Biblioteca Universitária da UFMG

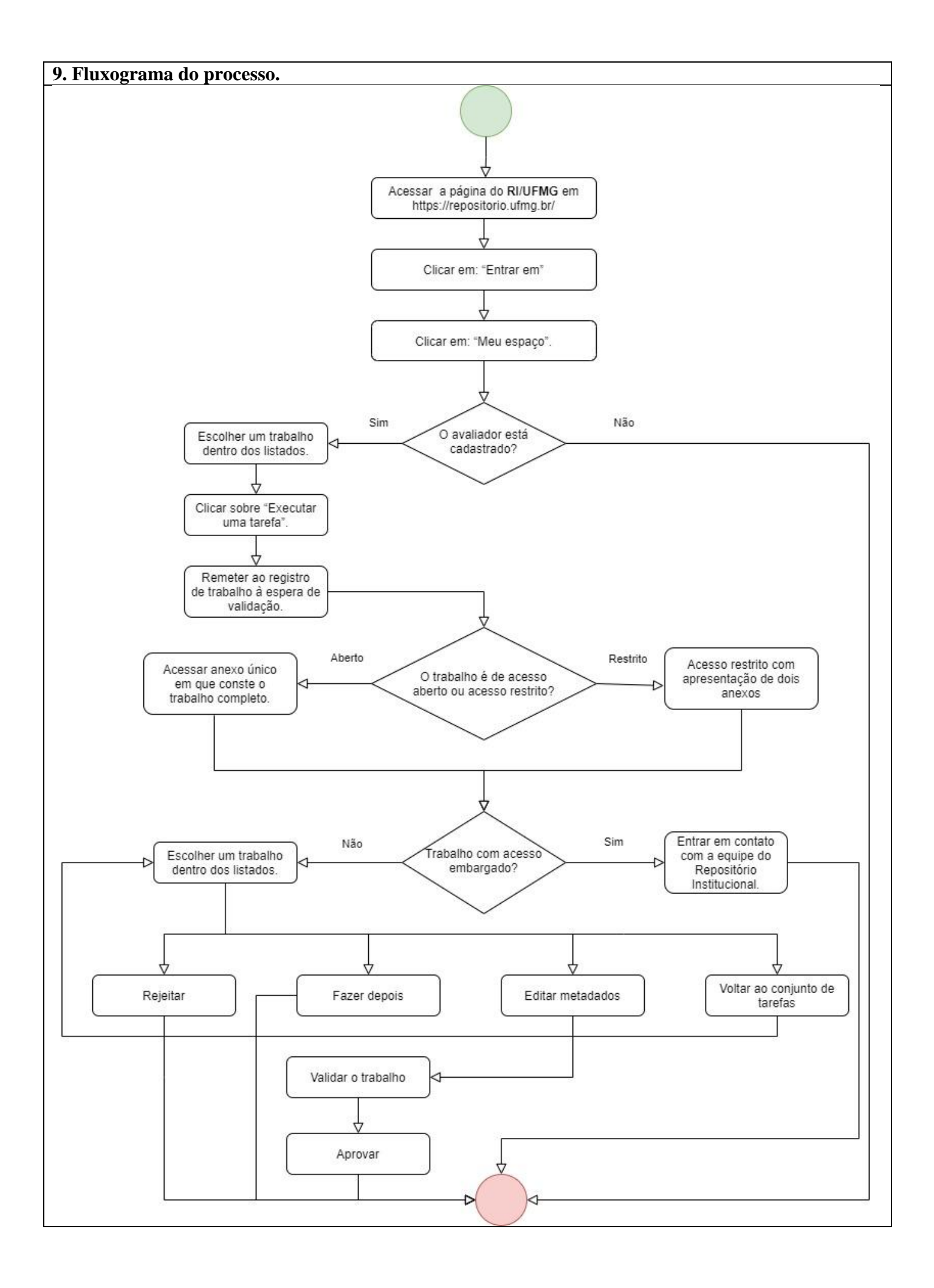

| 10. Elaboração, aprovação, publicação e revisão.                                           |                                           |                           |                                   |  |
|--------------------------------------------------------------------------------------------|-------------------------------------------|---------------------------|-----------------------------------|--|
| Atividade                                                                                  | Data                                      | Nome                      | Função                            |  |
|                                                                                            |                                           |                           |                                   |  |
| Data da elaboração                                                                         | 11/05/2020                                | Edélzia Sousa             | Bibliotecária-Documentalista      |  |
| Data da revisão                                                                            | 11/08/2020                                | Helder dos Anjos Augusto  | Vice-Diretor do ICA               |  |
| Data da aprovação                                                                          | Data da aprovação 17/08/2020 Helder dos A |                           | Vice-Diretor do ICA               |  |
| Data da publicação                                                                         | 31/05/2021                                | Josiel Machado Santos     | Bibliotecário-Documentalista      |  |
|                                                                                            |                                           |                           |                                   |  |
|                                                                                            |                                           |                           |                                   |  |
| 11. Material de supo                                                                       | rte/Referências                           |                           |                                   |  |
| UNIVERSIDADE FE                                                                            | DERAL DE MINAS                            | GERAIS Biblioteca Univers | sitária Repositório Institucional |  |
| <b>Tutorial de Validação:</b> comunidade: trabalhos acadêmicos. Belo Horizonte: BU/RL 2019 |                                           |                           |                                   |  |
| rutorial de Vandação. comunidade: trabamos academicos. Delo monzonte: De/M, 2019.          |                                           |                           |                                   |  |
| 12. Histórico de revisões                                                                  |                                           |                           |                                   |  |
| Versão Data                                                                                | Des                                       | crição das mudanças       | Requisitado por                   |  |
|                                                                                            |                                           | × ×                       |                                   |  |
|                                                                                            |                                           |                           |                                   |  |
|                                                                                            |                                           |                           |                                   |  |
|                                                                                            |                                           |                           |                                   |  |
|                                                                                            | •                                         |                           |                                   |  |